# User Guide for Online MVL (Declaration) with the Payment Process

# **Table of Contents**

| 1.0 - Online MVL                   | 2  |
|------------------------------------|----|
|                                    |    |
| 2.0 - Online Payment Process       | 21 |
|                                    |    |
| 2.1 - Instant Payment System (IPS) |    |
|                                    |    |
| 2 2 - Card Payment System          | 25 |
|                                    |    |

# 1.0 - Online MVL

The NLTA is presently providing an eservice to enable owners of PSV vehicles to pay their License Renewal Online. Also, both PSV and Private vehicles and MVL(Declaration) and License Renewal respectively of vehicles. In order to be able to use the eservice, vehicle owners are required to register on the MAUPASS Platform. The registration is a one-off and the same / unique login may be used to access all eservice on the Government portal.

#### Steps

#### 1. Access of the Online MVL Website

- I. Go to nlta.govmu.org
- II. Under NLTA E- Services
- III. Click on the Icon "Pay Your MVL Online"

# **NLTA E-SERVICES**

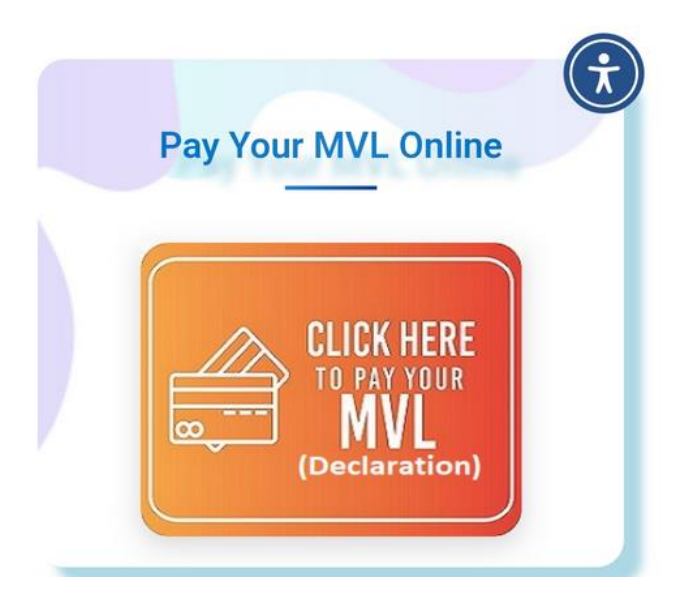

You can also access the link through: <u>https://ntaeservices.govmu.org/pages/nta.xhtml</u>

The below page will require the vehicle owner to sign in

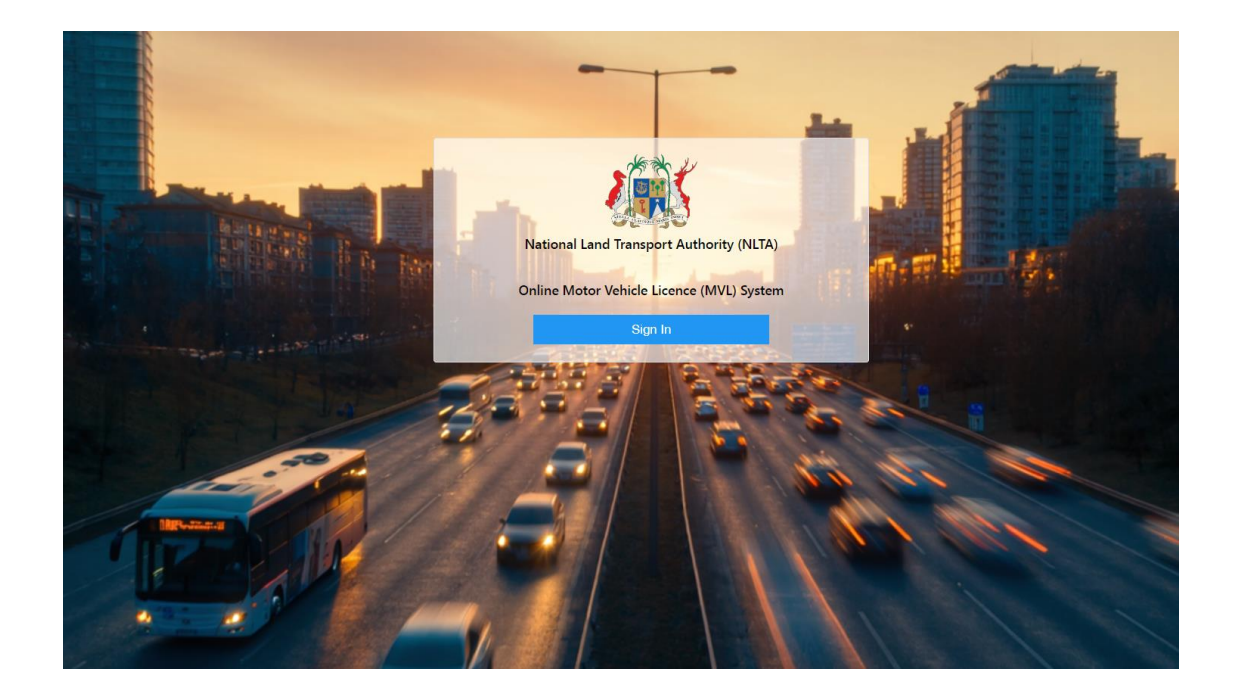

Click on "Sign In"

# 2. MAUPASS

The below page will show upon clicking on "Sign In".

| Password Login            | Don't want to use username and password to login?<br>Click on the MAUPASS APP button to use the | Lo                     | a in               |
|---------------------------|-------------------------------------------------------------------------------------------------|------------------------|--------------------|
| 🦪 MauPass App             | MauPass mobile app to login MAUPASS APP                                                         | I want to login using: |                    |
| 💼 Smart Card Login        |                                                                                                 | • Email or user name   | National ID Number |
| Mobile ID Login           |                                                                                                 | Email or user name     |                    |
| Digital Certificate Login |                                                                                                 | Password               | ۲                  |
| Create account            |                                                                                                 | Remember me            |                    |
| Sorgot username?          |                                                                                                 | Back                   | Log in             |

Note: For any issue with registration and login, kindly contact the Government Online Center on 454-9955 or by mail support@goc.govmu.org

## **Register on MAUPASS**

- If ever you do not have a MAUPASS Account , please follow up the below instructions
  - Click on "Create Account"

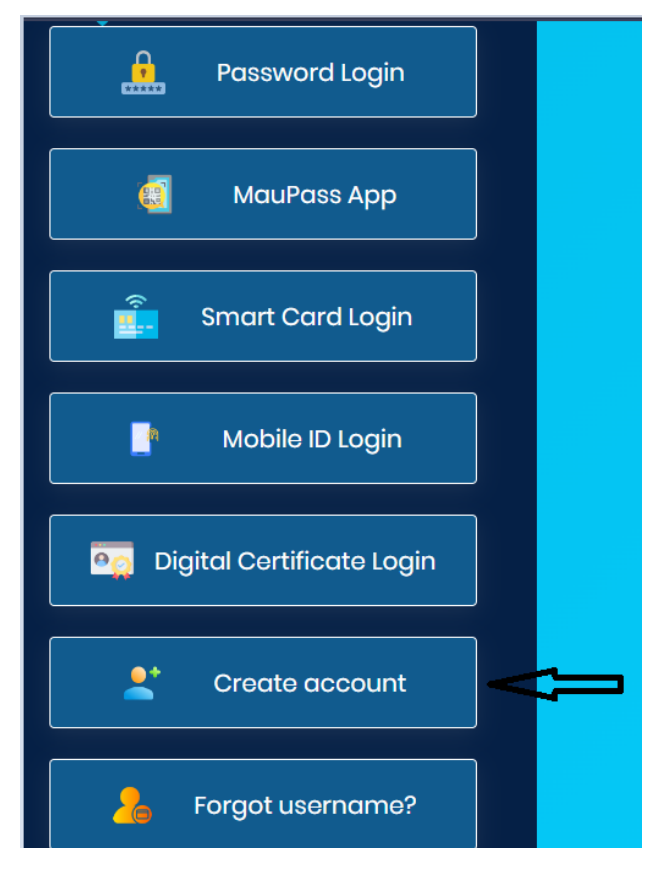

• In order to register for MAUPASS, the "Terms and Conditions" screen need to be ticked in order to proceed with the registration.

| 📰 MAUPASS                 |                                                                                                    |
|---------------------------|----------------------------------------------------------------------------------------------------|
| Password Login            | Register For MauPass                                                                                                    |
| MauPass App               | This will take about 3 minutes to complete.<br>Before you start please ensure that:                                                                                                    |
| 2                         | You are eligible for MauPass                                                                                                    |
| Smart Card Login          | Mauritian Citizens should register with NIC to use various e-services                                                                                                    |
|                           | 2 Permanent Residents and Foreigners should register using Passport Number                                                                                                    |
| Mobile ID Login           | Please note:<br>L Please read Terms of use first<br>2 Usemanes connot be changed.                                                                                                    |
| Digital Certificate Login | <ol> <li>You must be 15 years old and above to be able to register.</li> <li>If you are balow 18 years, you must enter "Sumame at Birth" instead of Sumame when<br/>registering.</li> </ol>                                                                                                    |
| Create account            | 5. If you do not have the new National Identity Card, you must enter "Surname at Birth" instead<br>of Surname when registering<br>6. In case you are registering your account with your mobile phone number, you will receive a<br>verification code via SNS to activate your MaxPass account. If you have specified an email<br>orderer are useful encert an account of the part of the part of th |
| Forgot username?          |                                                                                                    |
| Forgot password?          | I have read and agreed to the Terms of Use                                                                                                    |
| Account activation        | Bock Bock                                                                                                    |

• User will have to fill in the required information to proceed with the Registration process

| ive the<br>becial<br>ceive a<br>email |
|---------------------------------------|
| ive the<br>becial<br>ceive a<br>email |
| oecial<br>ceive a<br>email            |
| ceive a<br>email                      |
| ceive a<br>email                      |
| ernai                                 |
|                                       |
|                                       |
|                                       |
|                                       |
|                                       |
|                                       |
|                                       |

• Once all required information has been provided, the user will have to check the "Captcha"box and click on the "Submit" button indicated below.

| Login informatio     | on                                           |   |            |
|----------------------|----------------------------------------------|---|------------|
| User name *          | User name                                    |   |            |
| Password Requii      | rements                                      |   |            |
| × Passwords must h   | ave at least one digit ('0'-'9').            |   |            |
| × Passwords must ha  | ave at least one lowercase ('a'-'z').        |   |            |
| × Passwords must co  | ontain at least one of these: ! @ # \$ % ? * |   |            |
| × Passwords must h   | ave at least one uppercase ('A'-'Z').        |   |            |
| × Passwords must be  | e at least 7 characters.                     |   |            |
| Password *           |                                              |   |            |
| Password             |                                              | 0 |            |
| Password (repeat) *  |                                              |   |            |
| Password (repeat)    |                                              | • |            |
| Please prove you are | e not a robot                                |   |            |
| I'm not a robot      | reCAPTCHA<br>Privacy - Terms                 |   |            |
| Buck                 |                                              |   | Cultura la |
| Back                 |                                              |   | Submit     |
|                      |                                              |   |            |

An acknowledgement email will be sent to the email account provided by the user. The user will have to follow the instructions given in the email for activation and use of usernames/passwords.

Once the registration process has been completed, vehicle owner may access the Online MVL Website to pay the Motor Vehicle License (Declaration).

# "Sign In" on MAUPASS

- If ever you are already registered on MAUPASS , please input both username & password
- Click on "Log In"

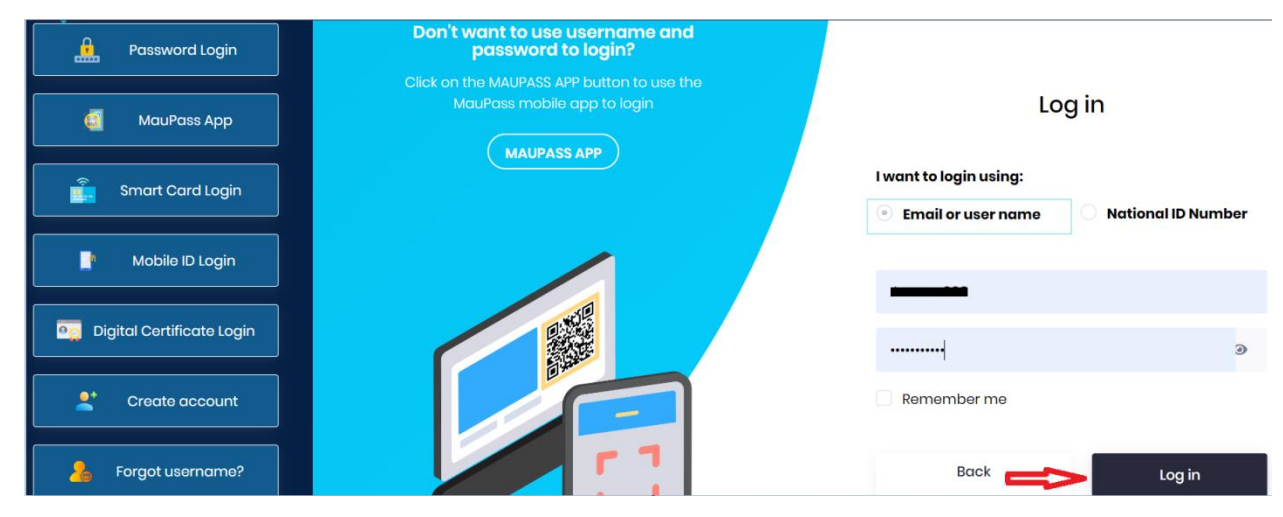

### 3. Online MVL Website

| NLTA                             | Online Motor Vehicle Licence (MVL) System |                                                                               | a a a a a a a a a a a a a a a a a a a |
|----------------------------------|-------------------------------------------|-------------------------------------------------------------------------------|---------------------------------------|
| 1 Home                           | Pay your Road Ta                          | x "Declaration" and Licence "Datente" Online is                               | n just a few clicks                   |
| 📋 Pay MVL / Licence 🛛 🗸          |                                           | x beclaration and licence Patence Online in                                   |                                       |
| O Private Owner Vehicles         |                                           |                                                                               |                                       |
| Company Vehicles                 | Private Owner Vehicle                     | Company Vehicle                                                               | Public 'A' Carrier's                  |
| O Public 'A' Carrier             |                                           |                                                                               |                                       |
| O Public 'B' Carrier             |                                           |                                                                               |                                       |
| O Public Service Contract<br>Car |                                           |                                                                               |                                       |
| O Public Service Contract<br>Bus | Private 'B' Carrier's                     | Public Service Contract Car                                                   | Public Service Contract Bus           |
| 😨 Shopping Cart                  |                                           |                                                                               |                                       |
| Pending Payments                 | © Copyright Nation                        | al Land Transport Authority (NLTA) - Road Transport Division. Designed        | by SIL Version 2.0                    |
| Past Transactions                | @ M.S.                                    | .I. Building, Royal Road, Les Cassis, Port Louis 父 290 0900 🖾 online-mvl@govr | nu.org                                |
| 🖂 Online Support                 |                                           |                                                                               |                                       |
| (i) Disclaimer                   |                                           |                                                                               |                                       |

- On the System screen displayed,

a) <u>Vehicle with No license</u>

The owner will have to click on "Private & Company vehicle" to proceed with the payment/renewal of MVL online

Note:

- > Private vehicle -vehicle owned by anindividual owner
- Company vehicle vehicle owned by a company without a license
- b) Vehicle with license

The owner will have to click on "Public Service Vehicle" to proceed with the payment/renewal of both License and MVL online.

- > Public "A" Carrier: Renew license and MVL for A Carrier vehicle only
- > Private "B" Carrier: Renew license and MVL for B Carrier vehicle only
- > Public Service Vehicle Contract Bus: Renew license and MVL for Contract Bus vehicle only
- > Public Service Vehicle Contract Car: Renew license and MVL for Contract Car vehicle only
- > Public Service Vehicle Taxi: Renew license and MVL for Taxi vehicle only

to proceed with the payment/renewal of MVL online.

1. User will choose according to the type of license type, i.e.whether Private or Company vehicle as per screen below.

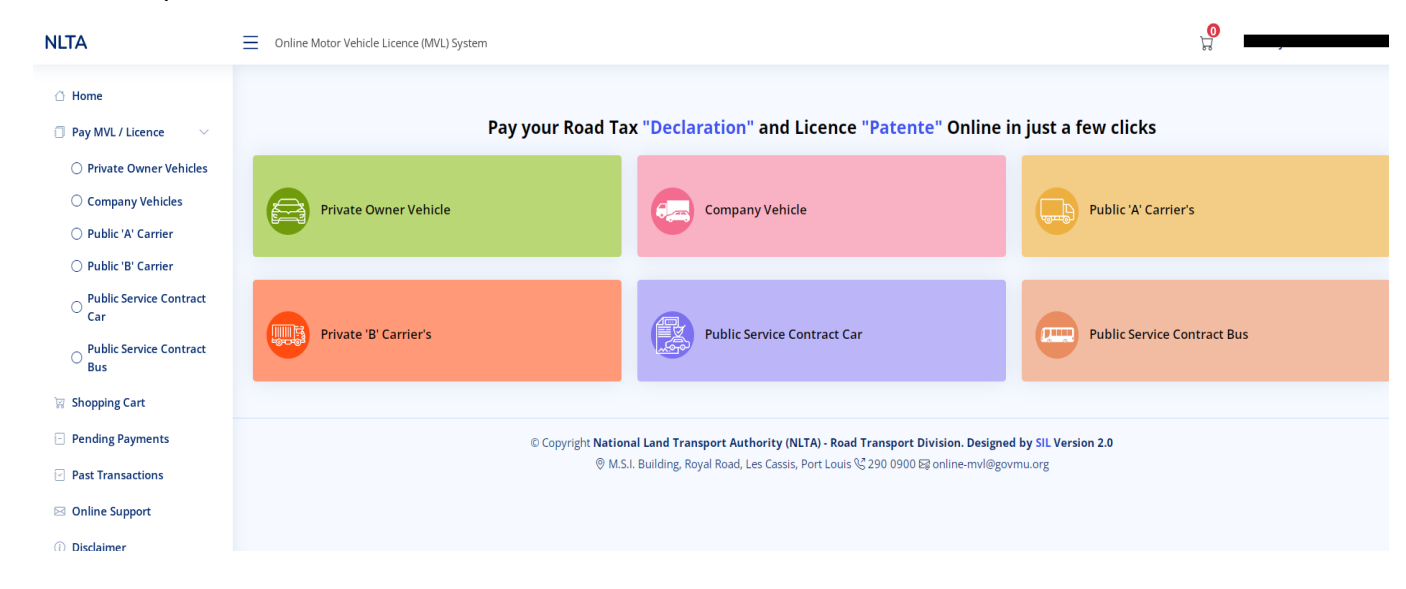

2. If the vehicle was registered after 2018, the owner details will be updated in our system.

Thus the owner vehicle details will show in the renewal list (highlighted part).

| NLTA                             | Online Motor Vehicle Licence (MVL) | System                                            |                                                                                      |                                                                               |      |
|----------------------------------|------------------------------------|---------------------------------------------------|--------------------------------------------------------------------------------------|-------------------------------------------------------------------------------|------|
| 🛆 Home                           |                                    |                                                   |                                                                                      |                                                                               |      |
| 🗍 Pay MVL / Licence 🗸 🗸          | Online Payment of Motor            | r Vehicle Licence (MVL) : Priv                    | vate Owner Vehicle                                                                   |                                                                               |      |
| Private Owner Vehicles           | List of vehicles for renewal       |                                                   |                                                                                      |                                                                               |      |
| O Company Vehicles               | Registration Mark                  | Chassis Number                                    | MVL Expiry Date                                                                      | Owner                                                                         |      |
| 🔿 Public 'A' Carrier             | No records found.                  |                                                   |                                                                                      |                                                                               |      |
| O Public 'B' Carrier             |                                    |                                                   |                                                                                      | of 1)                                                                         |      |
| O Public Service Contract<br>Car | Vehicle not in the list? Click her | re to add                                         |                                                                                      |                                                                               | •    |
| O Public Service Contract<br>Bus |                                    |                                                   |                                                                                      |                                                                               |      |
| 당 Shopping Cart                  |                                    | © Copyright <b>National Lan</b><br>© M.S.I. Build | d Transport Authority (NLTA) - Road Ti<br>ing, Royal Road, Les Cassis, Port Louis &. | ransport Division. Designed by SiL Versior<br>290 0900 屆 online-mvl@govmu.org | 12.0 |
| Pending Payments                 |                                    |                                                   |                                                                                      |                                                                               |      |
| Past Transactions                |                                    |                                                   |                                                                                      |                                                                               |      |
| ⊠ Online Support                 |                                    |                                                   |                                                                                      |                                                                               |      |
| (i) Disclaimer                   |                                    |                                                   |                                                                                      |                                                                               |      |

 If the vehicle details are not showing in the renewal list , Click on the "Click here to add"

| NLTA                                                 | Online Motor Vehide Licence (MML) System                                                                                                    | <b>0</b><br>2 | , |
|------------------------------------------------------|----------------------------------------------------------------------------------------------------|---------------|---|
| <ul> <li>Home</li> <li>Pay MVL / Licence </li> </ul> | Online Payment of Motor Vehicle Licence (MVL) : Private Owner Vehicle                                                                                                    |               |   |
| Private Owner Vehicles                               | List of vehicles for renewal                                                                                                    |               |   |
| O Company Vehicles                                   | Registration Mark Chassis Number MVL Expiry Date Owner                                                                                                    |               |   |
| O Public 'A' Carrier                                 | No records found.                                                                                                    |               |   |
| O Public 'B' Carrier                                 |                                                                                                    |               |   |
| O Public Service Contract<br>Car                     | Vehicle not in the list? Click here to add                                                                                                    |               | • |
| O Public Service Contract<br>Bus                     |                                                                                                    |               |   |
| 🙀 Shopping Cart                                      | © Copyright <b>National Land Transport Authority (NLTA) - Road Transport Division. Designed by SiL Version 2.0</b><br>@ M.S.I. Building, Royal Road, Les Cassis, Port Louis 땅 290 0900 당 online-mvl@govmu.org |               |   |
| Pending Payments                                     |                                                                                                    |               |   |
| Past Transactions                                    |                                                                                                    |               |   |
| 🖂 Online Support                                     |                                                                                                    |               |   |
| () Disclaimer                                        |                                                                                                    |               |   |

4. In this page , the MAUPASS user will need to input the vehicle details as per below and click on "Query Vehicle"

| NLTA                                         | Online Motor Vehicle Licence (MVL) Syst | em                        |                                              |                                       |          |
|----------------------------------------------|-----------------------------------------|---------------------------|----------------------------------------------|---------------------------------------|----------|
| G Home                                       | Online Payment of Motor V               | ehicle Licence (MVL) : Pr | ivate Owner Vehicle                          |                                       |          |
| Pay MVL / Licence     Private Owner Vehicles | List of vehicles for renewal            |                           |                                              |                                       |          |
| O Company Vehicles                           | Registration Mark                       | Chassis Number            | MVL Expiry Date                              | Owner                                 |          |
| O Public 'A' Carrier                         | No records found.                       |                           |                                              |                                       |          |
| O Public 'B' Carrier                         |                                         |                           |                                              | f 1)                                  |          |
| O Public Service Contract                    | Vehicle not in the list? Click here to  | add                       |                                              |                                       | •        |
| Car                                          | Enter Vehicle Registration Mark*        |                           |                                              |                                       |          |
| O Public Service Contract<br>Bus             | Enter Vehicle Chassis Number*           | 0                         |                                              | Q Query Ve                            | chicle   |
| 🗑 Shopping Cart                              |                                         |                           |                                              | Λ                                     |          |
| Pending Payments                             | Start Kenewal X Cancel                  |                           |                                              | Y                                     |          |
| Past Transactions                            |                                         |                           |                                              | _                                     |          |
| ⊠ Online Support                             |                                         | © Copyright National La   | nd Transport Authority (NLTA) - Road Tr      | ansport Division. Designed by SIL Ver | sion 2.0 |
| <ol> <li>Disclaimer</li> </ol>               |                                         | @ M.S.I. Buil             | ding, Royal Road, Les Cassis, Port Louis 😪 2 | 290 0900 ⊠ online-mvl@govmu.org       |          |

The vehicle details can be stored for next payment of MVL

- 5. If the MAUPASS user is the vehicle owner, you may select "Yes" as highlighted below
- 6. The MAUPASS user will also need to tick in the below tick boxes in the circled area

| NLTA                             | Online Motor Vehicle Licence (MVL) Syste   | m                            |                                                                                                    |                 |   |
|----------------------------------|--------------------------------------------|------------------------------|----------------------------------------------------------------------------------------------------|-----------------|---|
| 🛆 Home                           | Online Dayment of Mater V                  | hisle License (MA/II.) - Dri | unte Oumer Vehiele                                                                                                    |                 |   |
| Pay MVL / Licence ~              | Online Payment of Motor ve                 | nicle Licence (MVL) : Ph     | vate Owner venicle                                                                                                    |                 |   |
| Private Owner Vehicles           | List of vehicles for renewal               |                              |                                                                                                    |                 |   |
| Company Vehicles                 | Registration Mark                          | Chassis Number               | MVL Expiry Date                                                                                                    | Owner           |   |
| O Public 'A' Carrier             | No records found.                          |                              |                                                                                                    |                 |   |
| O Public 'B' Carrier             |                                            |                              | is contraction in the second second s | 1)              |   |
| O Public Service Contract        | Vehicle not in the list? Click here to     | dd                           |                                                                                                    |                 | • |
| Car                              | Enter Vehicle Registration Mark*           | 0                            |                                                                                                    |                 |   |
| O Public Service Contract<br>Bus | Enter Vehicle Chassis Number*              |                              | •                                                                                                    | Q Query Vehicle |   |
| 🔯 Shopping Cart                  | Are you the registered owner of this veh   | cle? Yes No                  |                                                                                                    |                 |   |
| Pending Payments                 | Vould you like to add this vehicle to      | our renewal list?            |                                                                                                    |                 |   |
| Past Transactions                | nave read and agree to the <u>Terms ar</u> | d Conditions *               |                                                                                                    |                 |   |
| 🖂 Online Support                 | • Start Renewal X Cancel                   |                              |                                                                                                    |                 |   |
| () Disclaimer                    |                                            |                              |                                                                                                    |                 |   |

#### Then click on "Start Renewal"

7. The vehicle owner must ensure that all details showing on this page is valid and corresponds to true data of the vehicle

#### Key points to check

- i. Previous MVL Expiry Date
- ii. Fitness Start Date & Fitness End Date
- iii. Insurance Start Date & Insurance End Date
- 8. Tick the circled part once the details are validated by the vehicle owner
- 9. Then click on "Proceed to Payment"

| LTA                                                              | Online Motor Vehicle Licence (M                             | IVL) System                                                                 |                                                    |                                          |
|------------------------------------------------------------------|-------------------------------------------------------------|-----------------------------------------------------------------------------|----------------------------------------------------|------------------------------------------|
| 🗇 Home                                                           | Registration Mark:                                          | Previous MVL Expiry Date:                                                   | 31 Aug 25                                          |                                          |
| 🗍 Pay MVL / Licence 🛛 🗸                                          | Vehicle Class:<br>MOTOR CAR                                 | Vehicle Class Code:<br>007                                                  | Vehicle Make:<br>TOYOTA                            | Colour:<br>SILVER                        |
| Private Owner Vehicles                                           | Vehicle Model:<br>VITZ                                      | Chassis Number:                                                             | Engine Number:                                     | Rating (in CC):<br>990.0                 |
| <ul> <li>Company Vehicles</li> <li>Public 'A' Carrier</li> </ul> | Load / Tare:<br>NA / 860                                    | MGW:<br>860                                                                 | Fuel Type:<br>PETROL                               | Seat Cabin:<br>5                         |
| ○ Public 'B' Carrier                                             | Fitness Centre:<br>FOREST-SIDE                              | Fitness Reference Number:                                                   | Fitness Start Date:<br>29 Apr 2024                 | Fitness End Date:<br>31 Oct 2029         |
| O Public Service Contract<br>Car                                 | Insurance Company Name:<br>PHOENIX                          | Insurance Policy Number:                                                    | Insurance Start Date:<br>01 Jan 2025               | Insurance End Date:<br>01 Jan 2027       |
| O Public Service Contract<br>Bus                                 | INSURANCE(MAURITUS)<br>LTD                                  |                                                                             |                                                    |                                          |
| छ Shopping Cart                                                  | 0                                                           |                                                                             |                                                    |                                          |
| Pending Payments                                                 | declare that the above part<br>accurate, please contact NLT | ticulars of the vehicle and the insu<br>TA on 290 0900 or by mail "online-m | rance details, where applicable,<br>vl@govmu.org"* | are correct. In case the details are not |
| Past Transactions                                                | Proceed to Payment                                          | Cancel Transaction                                                          |                                                    |                                          |

10a) – If when viewing the "**Previous MVL Expiry Date**" the date is not the updated one as per your horsepower /latest MVL paid then the last payment effected can be amended

| NLTA                             | Online Motor Vehicle Licence (MVL) System                                           |                                                                                 |                                                              |
|----------------------------------|-------------------------------------------------------------------------------------|---------------------------------------------------------------------------------|--------------------------------------------------------------|
| 🔿 Home                           |                                                                                     |                                                                                 |                                                              |
| 🗍 Pay MVL / Licence 🔍            | Online Payment of Motor Vehicle Licence (                                           | MVL) : Private Owner Vehicle                                                    |                                                              |
| Private Owner Vehicles           | Vehicle Details                                                                     |                                                                                 |                                                              |
| O Company Vehicles               | Registration Mark                                                                   | Vehicle Class                                                                   | Vehicle Class Code                                           |
| O Public 'A' Carrier             |                                                                                     | MOTOR CAR                                                                       | 007                                                          |
| O Public 'B' Carrier             | Vehicle Make<br>HONDA                                                               | Colour<br>BLUE                                                                  | Vehicle Model<br>FIT LA-GD1                                  |
| O Public Service Contract<br>Car | Chassis Number                                                                      | Engine Number                                                                   | Rating (in CC)<br>1330.0                                     |
| O Public Service Contract<br>Bus | Load                                                                                | Tare<br>1000                                                                    | MGW<br>1000                                                  |
| 🗑 Shopping Cart                  | Fuel Type<br>PETROL                                                                 | Seat Cabin<br><b>5</b>                                                          | Previous MVL Expiry Date 30 Jun 20                           |
| Pending Payments                 | Fitness Centre                                                                      | Fitness Reference Number                                                        | Fitness Start Date - End Date                                |
| Past Transactions                | SGS VES                                                                             |                                                                                 | 15 May 25 - 14 Nov 25                                        |
| 🖂 Online Support                 |                                                                                     |                                                                                 |                                                              |
| Diadalasa                        | Where was last payment effected at?*                                                | Please select last payment effected                                             |                                                              |
| Discaimer     EAO                | I declare that the above particulars of t<br>contact NLTA on 290 0900 or by mail "o | the vehicle and the insurance details, where applicabl<br>nline-mvl@govmu.org"* | e, are correct. In case the details are not accurate, please |
| ○ Finite                         | • Proceed to validate insurance * Cas                                               | ncel Transaction                                                                |                                                              |

#### I. Post Office

- Upon selecting on "Post Office" for last payment effected. The vehicle owner will have to input Disc number, MVL Expiry Month and MVL Expiry Year as per MVL vignette.

**Note**: Vehicle Owner can click on the position of the details to be inputted.

| Home     Pay MVL / Licence                                         | Online Payment of Motor Vehicle Licence (M     | /VL) : Private Owner Vehicle                                |                                       |
|--------------------------------------------------------------------|------------------------------------------------|-------------------------------------------------------------|---------------------------------------|
| <ul> <li>Private Owner Vehicles</li> </ul>                         | Vehicle Details                                |                                                             |                                       |
| Company Vehicles                                                   | Registration Mark                              | Vehicle Class<br>MOTOR CAR                                  | Vehicle Class Code<br>007             |
| <ul> <li>Public 'A' Carrier</li> <li>Public 'B' Carrier</li> </ul> | Vehicle Make<br>HONDA                          | Colour<br>BLUE                                              | Vehicle Model<br>FIT LA-GD1           |
| O Public Service Contract<br>Car                                   | Chassis Number                                 | Engine Number                                               | Rating (in CC)<br>1330.0              |
| O Public Service Contract<br>Bus                                   | Load                                           | Tare<br>1000                                                | MGW<br>1000                           |
| 😨 Shopping Cart                                                    | Fuel Type<br>PETROL                            | Seat Cabin<br><b>5</b>                                      | Previous MVL Expiry Date<br>30 Jun 20 |
| Pending Payments                                                   | Fitness Centre<br>SGS VES                      | Fitness Reference Number                                    | Fitness Start Date - End Date         |
| <ul> <li>Past Transactions</li> </ul>                              |                                                |                                                             |                                       |
| Online Support                                                     | Where was last payment effected at?*           | Post Office                                                 |                                       |
| Disclaimer F.A.Q                                                   | ① In case this field (Disc Number) is blanked, | please provide details as per last MVL record located on ve | erso of the MVL sheet. $	imes$        |
|                                                                    | Disc Number*                                   | MVL Expiry Month*                                           | MVL Expiry Year*                      |
|                                                                    | Enter Disc Number                              | (i) Select MVL Expiry Month                                 | Enter year in YYYY format             |

- Then tick on the boxes once the details have been inputted.

#### II. Online/NLTA/First time

- Upon selecting on "Online/NLTA/First time" for last payment effected. The vehicle owner will have to tick in the tick box highlighted to proceed with the next screen in order to renew the Online MVL.

| NLTA                                                                    | Online Motor Vehicle Licence (MVL) System |                                                      | ц <b>9</b>                                                      |
|-------------------------------------------------------------------------|-------------------------------------------|------------------------------------------------------|-----------------------------------------------------------------|
| 1 Home                                                                  | Online Payment of Motor Vehicle Licence ( | MVL) : Private Owner Vehicle                         |                                                                 |
| Private Owner Vehicles                                                  | Vehicle Details                           |                                                      |                                                                 |
| Company Vehicles                                                        | Registration Mark                         | Vehicle Class<br>MOTOR CAR                           | Vehicle Class Code<br>007                                       |
| O Public 'A' Carrier                                                    | Vehicle Make<br>HONDA                     | Colour<br>BLUE                                       | Vehicle Model<br>FIT LA-GD1                                     |
| <ul> <li>Public 'B' Carrier</li> <li>Public Service Contract</li> </ul> | Chassis Number                            | Engine Number                                        | Rating (in CC)<br>1330.0                                        |
| Car                                                                     | Load                                      | Tare                                                 | MGW 1000                                                        |
| Bus                                                                     | Fuel Type                                 | Seat Cabin                                           | Previous MVL Expiry Date                                        |
| 🗑 Shopping Cart                                                         | PETROL                                    | 5                                                    | 30 Jun 20                                                       |
| Pending Payments                                                        | Fitness Centre<br>SGS VES                 | Fitness Reference Number                             | Fitness Start Date - End Date<br>15 May 25 - 14 Nov 25          |
| Past Transactions                                                       |                                           |                                                      |                                                                 |
| Online Support                                                          | Where was last payment effected at?*      | Online/NLTA/First time                               |                                                                 |
| ① Disclaimer                                                            | declare that the above particulars of     | the vehicle and the insurance details, where applica | able, are correct. In case the details are not accurate, please |

- 10 b) If the vehicle has a license, the following screen will display after verifying Insurance details. The user will be provided options to either renew License or bypass directly to the MVL screen.
  - If the user will proceed with the renewal of his/her License, the userwill have to select the renewal period for which he/she will renew the license. Then click on "Continue" and confirm on the pop up screen for Renewal period.

| 德                       | About Us   | All My Transactions Unpaid Transactions | FAQs Glossar   | y Online Support D   | Disclaimer                   |
|-------------------------|------------|-----------------------------------------|----------------|----------------------|------------------------------|
|                         |            |                                         |                | [                    | Search Q                     |
| Online Payment of Re    | newal Lice | nce                                     |                |                      |                              |
| 1                       |            | 2                                       | 3              | 4                    | 5                            |
| Instruction             |            | Vehicle                                 | Insurance      | Licence              | MVL Renewal                  |
|                         |            | 12<br>Months                            |                | 36<br>Months         |                              |
| Renewal Period : 12     |            | Amount (Rs): 300                        | Licence Star   | t Date: 04/09/2024   | Licence End Date: 03/09/2025 |
| Vehicle Licence Details |            |                                         |                |                      |                              |
| Licence Number:         |            | Licence Type: PRIVATE 'B' CARRIER LICEN | CE Licence Exp | iry Date: 31/07/2024 |                              |
| Previous                |            |                                         |                |                      | Continue                     |
|                         |            |                                         |                |                      |                              |
|                         |            |                                         |                |                      |                              |

11 - On the screen displaying MVL period options, (as shown hereunder), the user will have to select the renewal period for which he will pay his MVL.

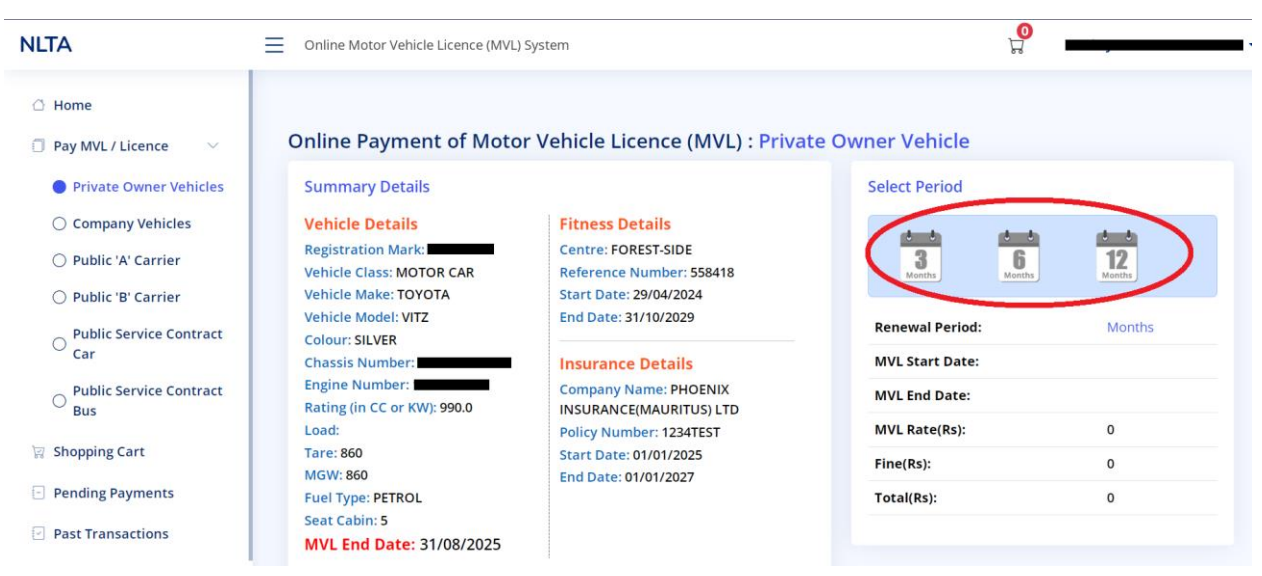

12 - MVL rate displayed (amount payable) as per option selected. User will have to click on "Add to Cart" button to effect payment.

13- Then Click on "**Proceed Payment**" button to effect payment or

14- If there are multiple vehicles, click on "Add Another Vehicle"

| LTA                                                                   | ≡ | Online Motor Vehicle Licence (MVL) S                           | ystem                                          |                                    | ,                      |
|-----------------------------------------------------------------------|---|----------------------------------------------------------------|------------------------------------------------|------------------------------------|------------------------|
| 산 Home                                                                |   | Vehicle Details<br>Registration Mark:                          | Fitness Details<br>Centre: FOREST-SIDE         |                                    | 12                     |
| <ul> <li>Pay MVL / Licence</li> <li>Private Owner Vehicles</li> </ul> |   | Vehicle Class: MOTOR CAR<br>Vehicle Make: TOYOTA               | Reference Number:                              | Months Months                      | Months                 |
| ○ Company Vehicles                                                    |   | Colour: SILVER<br>Chassis Number:                              | Insurance Details                              | Renewal Period:<br>MVL Start Date: | 3 Months<br>01/09/2025 |
| ○ Public 'A' Carrier                                                  |   | Engine Number:                                                 | Company Name: PHOENIX                          | MVL End Date:                      | 30/11/2025             |
| O Public 'B' Carrier                                                  |   | Rating (in CC or KW): 990.0<br>Load:                           | INSURANCE(MAURITUS) LTD<br>Policy Number:      | MVL Rate(Rs):                      | 1,100                  |
| O Public Service Contract<br>Car                                      |   | Tare: 860<br>MGW: 860                                          | Start Date: 01/01/2025<br>End Date: 01/01/2027 | Fine(Rs):                          | 0                      |
| O Public Service Contract<br>Bus                                      |   | Fuel Type: PETROL<br>Seat Cabin: 5<br>MVL End Date: 31/08/2025 |                                                | Total(Rs):                         | 1,100                  |
| 긇 Shopping Cart                                                       |   | x Cancel Renewal                                               |                                                |                                    |                        |
| Pending Payments                                                      |   |                                                                |                                                |                                    |                        |
| Past Transactions                                                     |   |                                                                |                                                |                                    |                        |

15- When clicking on "Proceed Payment", below screen will show

Vehicle Owner will have to tick the boxes of the vehicle that need to renew MVL

| NLTA                                                                 | ≡ | Online Motor Vehicle L                 | icence (MVL) System       |                        |                       | P.                     |                      |               |
|----------------------------------------------------------------------|---|----------------------------------------|---------------------------|------------------------|-----------------------|------------------------|----------------------|---------------|
| 🗇 Home                                                               |   |                                        |                           |                        |                       |                        |                      |               |
| 🗐 Pay MVL / Licence $\sim$                                           |   | My Shopping Cart                       |                           |                        |                       |                        |                      |               |
| <ul> <li>Private Owner Vehicles</li> <li>Company Vehicles</li> </ul> |   | ⚠ If you do not effect                 | payment the same day til  | ll midnight 00:00, you | will need to start af | resh.                  |                      |               |
| O Public 'A' Carrier                                                 |   | <ol> <li>Select the checkbo</li> </ol> | x and click on Proceed to | Payment                |                       |                        |                      |               |
| ○ Public 'B' Carrier                                                 |   | - Vehicle No                           | Chassis No                |                        | Transaction           | Date Created           | Amount (Ps)          | Delete        |
| O Public Service Contract<br>Car                                     |   | 1748ZM99                               | SCP10-3078497             |                        | MVL                   | 18/06/2025 10:28       | 1,100                |               |
| O Public Service Contract                                            |   |                                        |                           |                        |                       | Total cart amount (Rs) | 1,100                |               |
| Bus                                                                  |   |                                        |                           | 14 et 1                | ⇒ ⊫ (1 of 1)          |                        |                      |               |
| ेख्न Shopping Cart                                                   |   |                                        |                           |                        |                       | Total amount           | t for the selected v | ehicle(s) : ( |
| Pending Payments                                                     |   |                                        |                           |                        |                       |                        | 📰 Proceed to         | Payment       |
| Past Transactions                                                    |   |                                        |                           |                        |                       |                        |                      |               |

16- Click on "Proceed to Payment"

17- Click on "Yes" on the Payment Page in order to proceed with payment.

| NLTA                             | Online Motor Vehicle Licence (MVL) System | н <b>о</b>                                       |
|----------------------------------|-------------------------------------------|--------------------------------------------------|
| 🗅 Home                           |                                           |                                                  |
| 🗍 Pay MVL / Licence 🛛 🗸          |                                           |                                                  |
| Private Owner Vehicles           |                                           |                                                  |
| Company Vehicles                 |                                           |                                                  |
| O Public 'A' Carrier             | ① Select the chec                         | ×                                                |
| O Public 'B' Carrier             | Are you sure you want to p                | proceed with the payment?                        |
| O Public Service Contract<br>Car | Yes                                       | No 1,100                                         |
| O Public Service Contract<br>Bus |                                           | (Rs) 1,100                                       |
| 🗑 Shopping Cart                  |                                           | Total amount for the selected vehicle(s) : 1,100 |

18-Vehicle Owner need to choose payment option and may seek help upon clicking on

# "Click here to view payment guide"

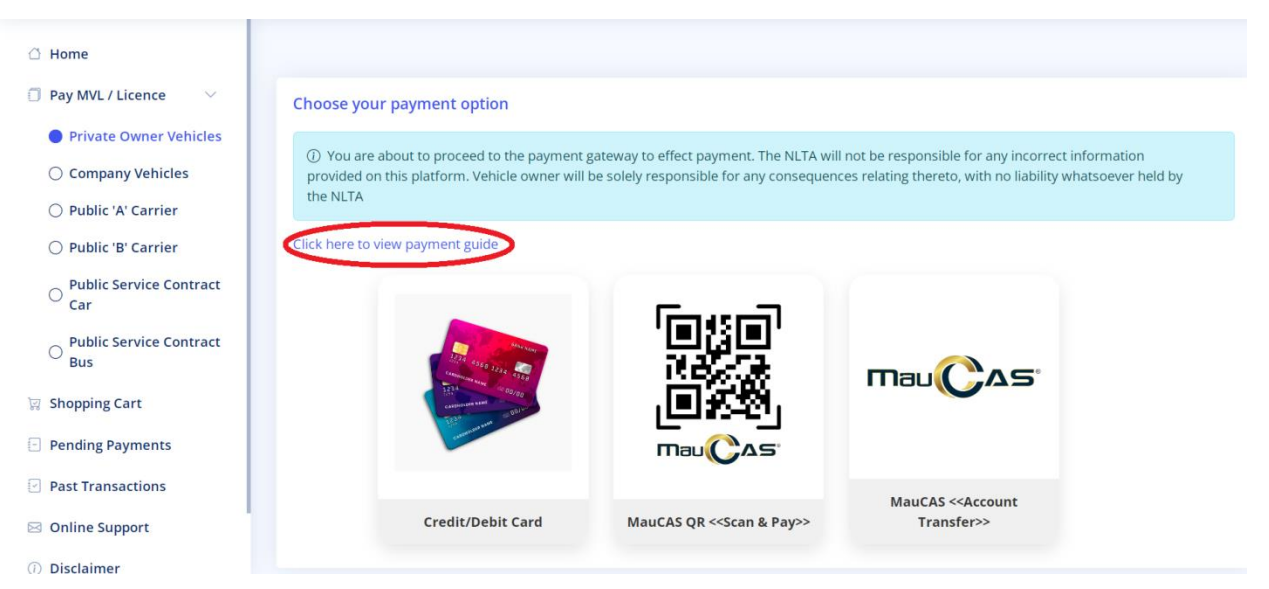

# 19. Sample of QR Code

# > MVL QR Code

|           | Acts.B.F.2                                                                                                    |
|-----------|----------------------------------------------------------------------------------------------------|
|           | Orgn Reg. Dt 21/02/2024                                                                                                    |
| Note      | t <b>s And Instructions :</b><br>While printing ensure scale is set to 'Fit to page'. Scale  ✔ Fit to page                                                                                                    |
| :         | Vignette can be reprinted if damaged.<br>Should always be in possession.<br>IN ANY CASE, IF VIGNETTE IS MODIFIED OR TAMPERED IN ANY WAY, IT WILL BE CONSIDERED AS AN OFFENCE AND IS LIABLE<br>TO PROSECUTION.                                                                                             |
| Rule<br>• | s And Regulations :<br>If you do not renew your Motor Vehicle Licence within 15 days of its expiry, you will have to pay a fine of 50% of the amount<br>due upon renewal.<br>If you do not intend, for any reason whatsoever, to renew your motor vehicle licence, you should, before the date of expiry. |

# License QR Code

- Public Carrier's (A) license

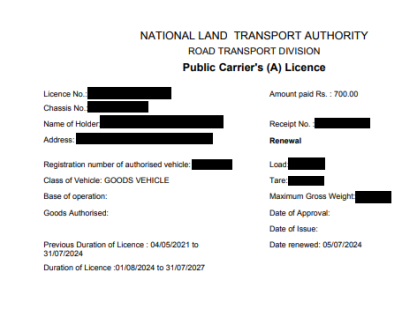

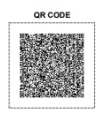

Date Generated : Sep 4, 2024 4:04 PM

- Public Carrier's (B) license

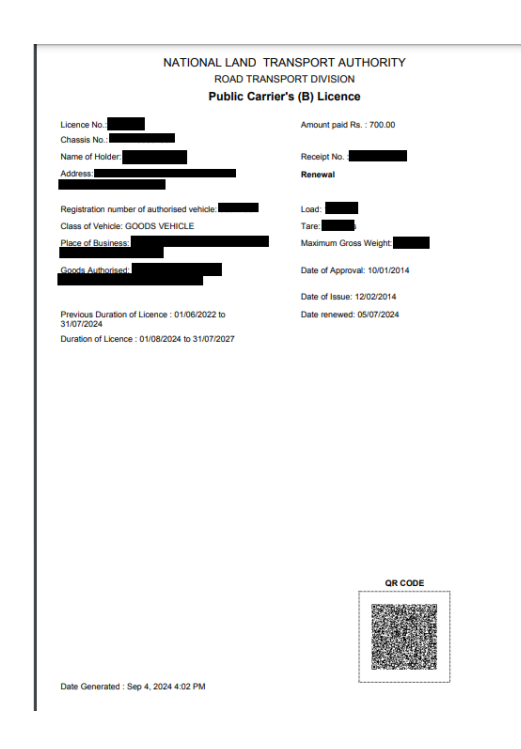

- Public Service vehicle (Contract Bus) License

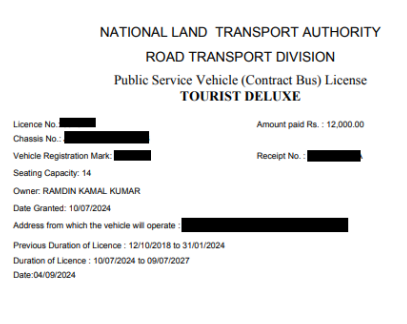

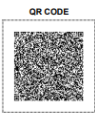

Date Generated : Sep 4, 2024 4:01 PM

- Public Service Vehicle (Contract Car) License

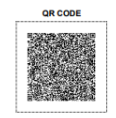

Date Generated : Sep 4, 2024 3:59 PM

# 2.0 - Online Payment Process

### 2.1 - Instant Payment System (IPS)

This is an additional mode of payment allowing end users to make payments to the NLTA using

banking applications on mobile phones and includes following main features:

- Scan & Pay Pay via QR code scanning option of banking application
- Account Transfer Pay via Internet Banking option of banking application

#### 2.1.1 - Prerequisites

- A Smartphone with the Mobile Application of your local bank
- A Laptop or a Desktop computer

| Government Payment Portal - IPS |                                     |         |                         |  |  |  |
|---------------------------------|-------------------------------------|---------|-------------------------|--|--|--|
| Participant                     | Internet banking Mobile application |         |                         |  |  |  |
|                                 |                                     | Scan QR | Direct Account Transfer |  |  |  |
| Bank One                        | No                                  | Yes     | No                      |  |  |  |
| Baroda                          | Yes                                 | Yes     | Yes                     |  |  |  |
| SBI                             | No                                  | No      | Yes                     |  |  |  |
| Emtel                           | Not applicable                      | Yes     | Yes                     |  |  |  |
| MauBank                         | No                                  | Yes     | Yes                     |  |  |  |
| Afrasia                         | Yes                                 | No      | No                      |  |  |  |
| MCB                             | No                                  | Yes     | Yes                     |  |  |  |
| Absa                            | No                                  | Yes     | No                      |  |  |  |
| MT                              | Not applicable                      | Yes     | Yes                     |  |  |  |
| ABC                             | In progress                         |         |                         |  |  |  |
| SBM                             | In progress                         |         |                         |  |  |  |

#### 2.1.2 - The following banks can be used to pay through IPS

2.1.3 - The maximum payable amount per transaction using IPS is Rs100,000.

2.1.4 - There is no additional cost for using IPS.

2.1.5 - It would be more suitable to perform the online transactions using a Desktop computer or a Laptop. Then use a Smartphone with the associated Bank's Application to scan the QR Code available on your Desktop computer or Laptop screen to pay using IPS.

#### 2.1.6 - Steps - Login to banking application

a. Choose payment method:

#### Scan & Pay (MauCAS)

- 1. Point mobile towards QR code
- 2. The Mobile App will extract payment details and display on screen
- 3. User verify information and confirm payment
- 4. QR Code document and Receipt are generated if payment is successful
- 5. If payment is not successful, no QR code and payment receipt are generated
  - The following Mobile Applications can be used to scan QR code:
    - i. MCB Juice
    - ii. Myt Money (Telecom)
    - iii. Blink (Emtel)
    - iv. Pop (Bank One)
    - v. QR Code (MauBank)

**<u>Note</u>**: For more detail on how to use "Scan & Pay" using QR code, kindly liaise with your local bank.

#### ii. Account Transfer - Internet Banking (MauCAS)

- 1. Login to your Bank's Mobile App or using a web browser to connect to your bank's online portal.
- 2. Select Payment to NLTA (This may differ from Banks i.e. it can be named as Transfer Money, Send Money, Pay Merchant, Pay a bill etc.)
- 3. Enter amount to be paid
- 4. Enter Tracking Number (This may differ from Banks i.e. it can be named Remarks, Reference Number, Description, Details, etc.)
- 5. Confirm payment
- 6. QR Code and Payment receipt are generated if payment is successful
- 7. If payment is not successful, no QR Code and payment receipt are generated

**Note:** For more detail on how to pay using Internet Banking, kindly liaise with your local bank.

# 2.1.7 - Steps to pay through "Scan & Pay" through mobile application MCB Juice

1. Select "Scan to pay" from MCB Juice application then scan the QR Code

|             | Pay & transfer                    |   |
|-------------|-----------------------------------|---|
| Rs          | Juice Mwa                         | > |
| Ħ           | Buy gift card                     | > |
| •           | Refill mobile                     | > |
| <b>&gt;</b> | Cardless cash                     | > |
|             | Pay bills                         | > |
| <u>"</u>    | Pay merchant                      | > |
|             | Scan to pay 1. Select Scan to pay | > |
|             | Pay MCB credit card               | > |

2. QR Code automatically generated to be scanned and paid

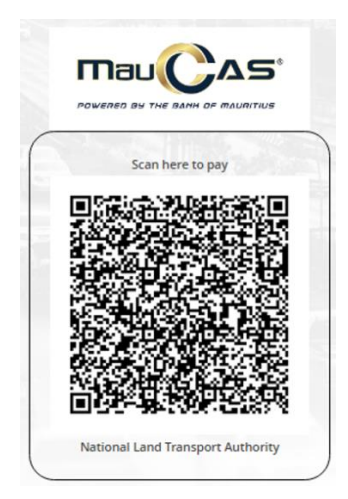

# 2.1.8 - Steps to pay through "Account Transfer" via mobile application MCB Juice

1. After selecting "Account Transfer" mode of payment, it will show the following details to be used for payment

| Merchant Name           | NLTA        |
|-------------------------|-------------|
| Merchant Account Number | NLTA2021001 |
| Reference/Order Number  |             |
| Amount                  | 3500        |

(Please ensure correct reference number is entered in comment, else payment may be rejected)

2. The next step is to open MCB Juice and to proceed as per diagram below

| Pay & transfer                          | ← Pay bills                    | ← Government services                         | $\leftarrow$ National Transport Authority (D $	imes$ |
|-----------------------------------------|--------------------------------|-----------------------------------------------|------------------------------------------------------|
| B Juice Mwa >                           | 2. Click on "Pay a Bill"       |                                               | 5. Type the                                          |
| H Buy gift card                         | Make a one-off bill payment.   | JUDICIARY E-FILING                            | Reference label Reference/Orde<br>Number             |
| Refill mobile >                         | ← Select a biller              | JUDICIARY FIXED PENALTY AND FINES             | Amount 6. Type the                                   |
| S Cardless cash                         | Q Search a biller              |                                               | MOR 0.00 amount                                      |
| Pay bills 1. Click on "Pay Bills"       | Categories                     | Mauritius Revenue Authority                   | Continue                                             |
| Pay merchant >                          | Vtility Felevision             | Ministry of Social Security                   |                                                      |
| Scan to pay >                           | Insurance     Communication    | MRA CUSTOMS                                   | 7. Press on Continue to confirm the Payment          |
| Pay MCB credit card                     |                                | National Transport Authority<br>(Declaration) | ct to Pay Online                                     |
| C Load prepaid card                     | 3. Select a biller (Goverment) | MVL (E<br>National Transport Authority        | Declaration)<br>Declaration                          |
| PayPal >                                |                                | (Reservation Mark)                            |                                                      |
| Home Accounts Pay & transfer Cards More |                                | Registrar General Department                  |                                                      |

#### 2.2 - Card Payment System

There are two type of cards that can be used for online payment

- Credit Card
- Debit Card
  - Online Transaction should be enabled at the level of your bank to allow transactions via debit card.

# 2.2.1 - Steps to enable "Online Transaction"

For example: MCB Juice as shown below.

| Cards                                                        |                                    |                            |               |          |  |  |
|--------------------------------------------------------------|------------------------------------|----------------------------|---------------|----------|--|--|
| Фмсв                                                         | Ma                                 | stercard De                | bit           |          |  |  |
| Card secur                                                   | ity                                |                            |               |          |  |  |
| Chan<br>Choos                                                | <b>ge PIN</b><br>e a custom        | PIN for your               | card.         | >        |  |  |
| Deact<br>Lock y                                              | <b>tivate card</b><br>our card if  | <b>d</b><br>you've misplae | ced it.       | >        |  |  |
| Card usage                                                   | 2                                  |                            |               |          |  |  |
| <b>Touch</b><br>Use yo                                       | <b>a &amp; Pay</b><br>our card for | contactless p              | ayments.      | ۲        |  |  |
| <b>Interr</b><br>Use yo                                      | national tr                        | ansactions<br>erseas.      |               |          |  |  |
| Online transaction<br>Use your card for online transactions. |                                    |                            |               |          |  |  |
| 2. Enable Transactions                                       |                                    |                            |               |          |  |  |
|                                                              |                                    | 1.                         | Click on Ca   | ards     |  |  |
| 6<br>Home                                                    | Accounts                           | <br>Pay & transfer         | <b>C</b> ards | <br>More |  |  |
|                                                              | $\triangleleft$                    | 0                          |               |          |  |  |

# 2.2.2 - Screen for Payment through Card

| 🌒 VISA                                            |                  |  |
|---------------------------------------------------|------------------|--|
| Expiry month * Expiry year *                      |                  |  |
| MM ¥ YY ¥                                         |                  |  |
| Cardholder name *                                 |                  |  |
|                                                   |                  |  |
| - 2 digite on innels                              | of upus and      |  |
| a digits on back                                  | o you cao        |  |
|                                                   | or gruon samo    |  |
| Billing address                                   | or Jon read      |  |
| Billing address                                   | or Jone react    |  |
| Billing address<br>Street 1<br>Street 2           |                  |  |
| Billing address<br>Street 1<br>Street 2<br>City   | State / Province |  |
| Billing address Street 1 City Postcode / ZIP Code | State / Province |  |